SMS programmi tutvustus. Elulõpuintervjuu. Eesti moodul.

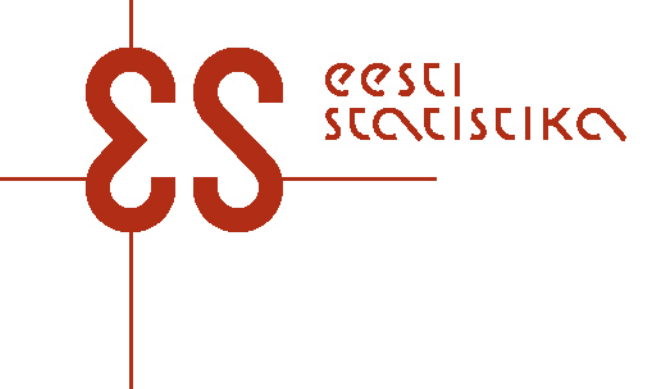

# Mis on SMS?

eesci

- SMS Sample Managment System ehk valimi haldamise süsteem. Selles süsteemis on:
  - Info valimisse sattunud isiku ja leibkonna liikmete kohta:
    - » aadress
    - » nimi, perekonnanimi
    - » sugu
    - » sünniaasta
    - » info varasema osalemise kohta
  - Aadressi muudatus
  - Kontakteerumine:
    - » kontaktiviis
    - » kontakti aeg ja tulemus
  - Ajakava/kalender
  - Proxy-vastaja info
- SMS on automaatses ühenduses põhiküsitluse programmiga.

## **SMS-i** sisenemine

- SMS-i avamiseks klõpsa arvuti ekraanil ikoonil SMS klient:
- Või vali Start nupust Programmide alt SHARE ning selle alt omakorda SMS klient.
- Avaneb sisselogimise aken, kuhu sisesta oma kasutajatunnus ja parool.
- Reaalse küsitluse läbiviimiseks saad oma kasutajatunnuse ja parooli küsitlusjuhi käest.

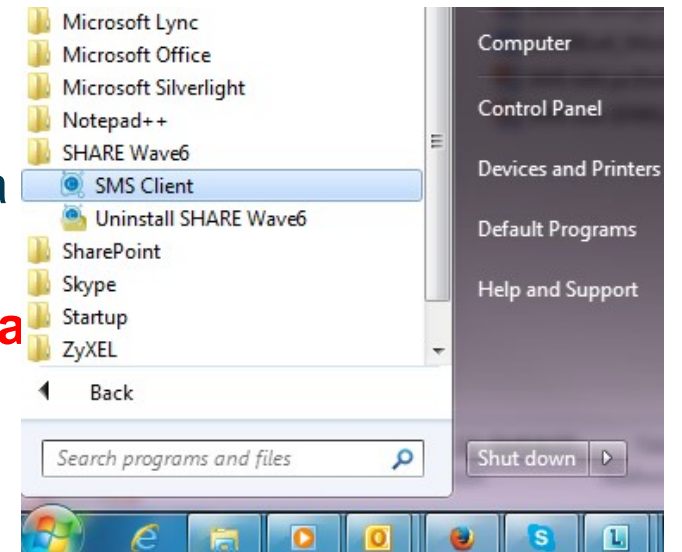

SMS Client

 Testimiseks on sul alati võimalus siseneda kasutajatunnus: test ja parool: test

NB! Ära paroole segamini aja!

02.01.2013

eesci

SCOLISCIKO

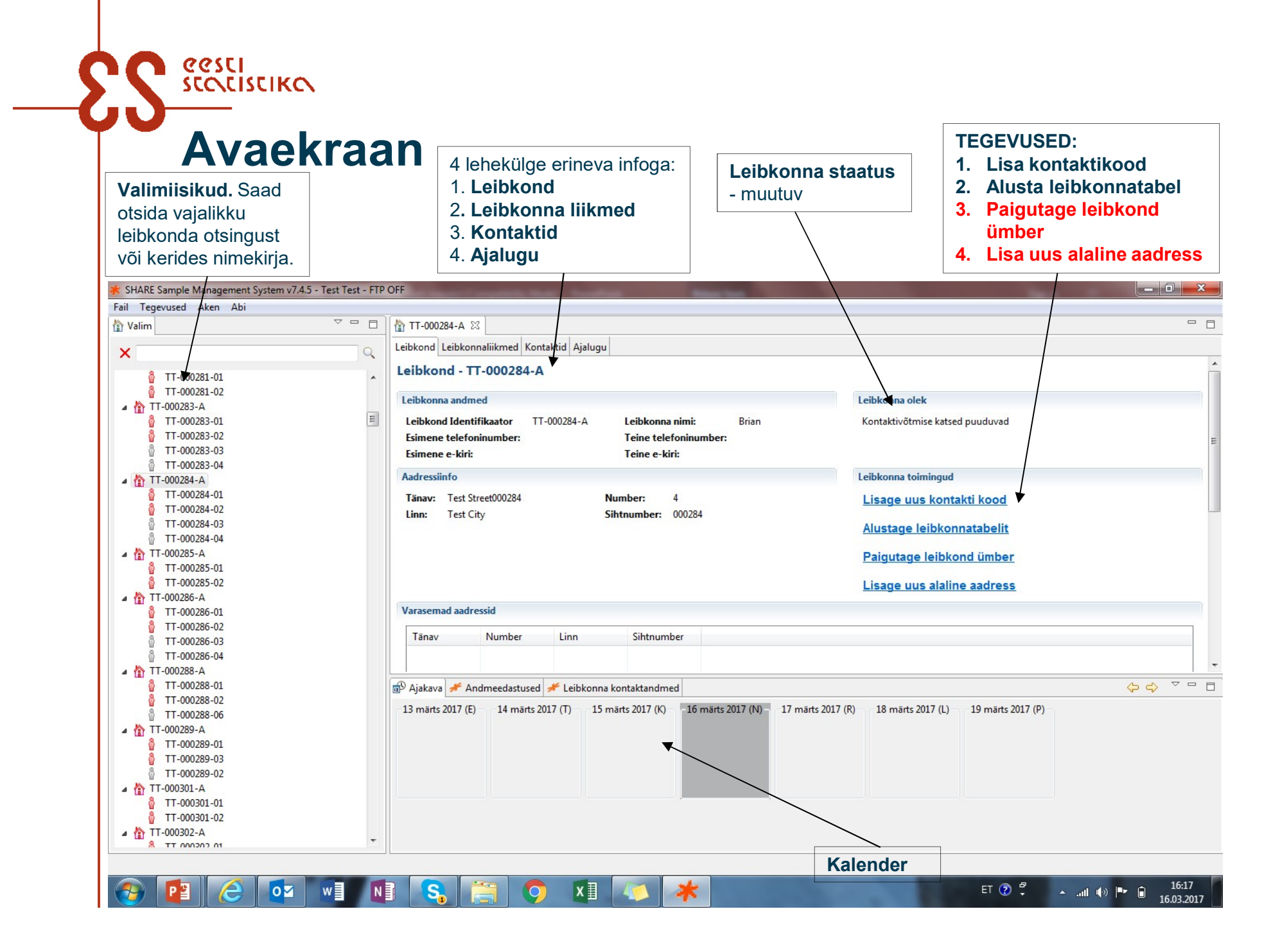

## 

 Paigutage leibkond ümber – leibkond on kolinud või saite teada uut kontakti (telefon, e-mail)

| Paigutage leibkond ümber |                           |
|--------------------------|---------------------------|
| Ainult aadressi muudatus | Number 4                  |
| Sibtoumber 000284        | Number 4                  |
| linn Test City           |                           |
| elefoninumber (-numbrid) |                           |
| E-maili aadressid        |                           |
|                          |                           |
|                          | Tisage alaline aadress    |
|                          | Eesnimi                   |
|                          | Perekonnanimi             |
| Lisage alaline aac       | Iress –                   |
| KUS VOI KEIIE KAUC       | iu saab                   |
| vastaja kätte            | Sihtnumber+ linn          |
| -                        | Telefoninumber (-numbrid) |
|                          | Kirjeldage suhet          |
|                          | OK Cancel                 |

# Miks on SMS oluline

- Tuleb kirja panna kõik kontaktid Share intervjuu loetakse kaotsi läinuks alles siis kui on kontakteerutud vähemalt 6`l korral, millest vähemalt 2 kontakti peab olema tehtud päevasel ajal!
  - Me ei näe, et tehakse tööd
  - Tühjasid kontakte ei saa välja maksta
- **Aadressimuudatused** äärmiselt oluline. Saadame Jõulude ajal tervituskaarte, saadame postiga infokirju. Kui aadress on muutmata, siis kiri ei tule kohale. Aadress peab olema täiuslik!
- **Täita leibkonnatabel** see juhib järgnevat ankeedi valikut. Selle täpne täitmine on eduka intervjuu alus!
- Lisada proxi info õigest kohast. Probleem proxi pannakse leibkonnaliikmeks.

Kontaktide sisestamine projekti lõpus ei ole aktsepteeritav!

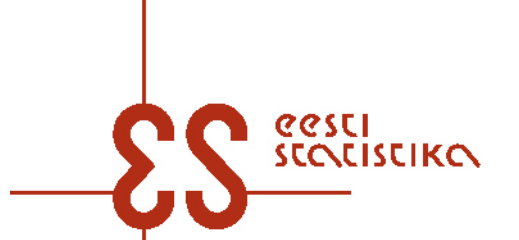

## **Proxi lisamine SMS programmis**

Proxy intervjuu puhul tuleb **vastuste andja kohta lisada informatsioon** valimi haldamise süsteemi (SMS). Selleks tuleb avada osa *"Leibkonnaliikmed"* , *Uuendage asendusvastaja andmeid".* 

| TT-000284-A 🖾                            |                                  |                                        |             |
|------------------------------------------|----------------------------------|----------------------------------------|-------------|
| ibkond Leibkonnaliikmed Kontaktid Aj     | alugu                            |                                        |             |
| eibkonnaliikmed                          |                                  |                                        |             |
| livia Brian                              |                                  | 4                                      |             |
| <u>Lisage uus kontakti kood</u>          | Alustage SHARE elukäiguküsitlust | <u>Uuendage asendusvastaja andmeid</u> |             |
| Vastaja Identifikaator                   | TT-000284-02                     | Valimisse valitud                      | 2010        |
| esnimi:                                  | Olivia                           | Osales viimati                         | aprill 2015 |
| erekonnanimi:                            | Brian                            | Asendusvastaja                         | Ei          |
| ünniaasta                                | 1961                             |                                        |             |
| Sugu                                     | Naine                            |                                        |             |
| Osaletud lained                          | 4,5,6                            |                                        |             |
| 💉 Sobiv                                  | 🤊 🗲 Elus                         | ,                                      |             |
| ≁ Abikaasa: Mitte ükski nendest (uus lei | bkond)                           |                                        |             |
|                                          |                                  |                                        |             |

See osa tuleb täita ka sel juhul, kuid vastaja kohta andmeid andnud isiku kohta ei ole lisateavet.

Sellisel juhul tuleb lihtsalt avanenud aknas märkida, et (vastaja nimi) eest vastuseid andva isiku kohta ei saadud mingit infot. 

# Tegevuste järjekord (1)

- Valida SMS-is valimisse sattunud isik ning otsida teda valimis olevalt aadressilt. Kui on olemas ka telefoninumber, siis saab kasutada ka telefoni teel otsimist. <u>Esimene kontakt on vaja teha silmast-silma</u> (keeldumiste vältimiseks).
- 2) Otsimise käik tuleb märkida leibkonnaliikme kontaktidesse, valides ülevalt äärest "leibkonnaliikmed" Lisage uus kontakti kood"

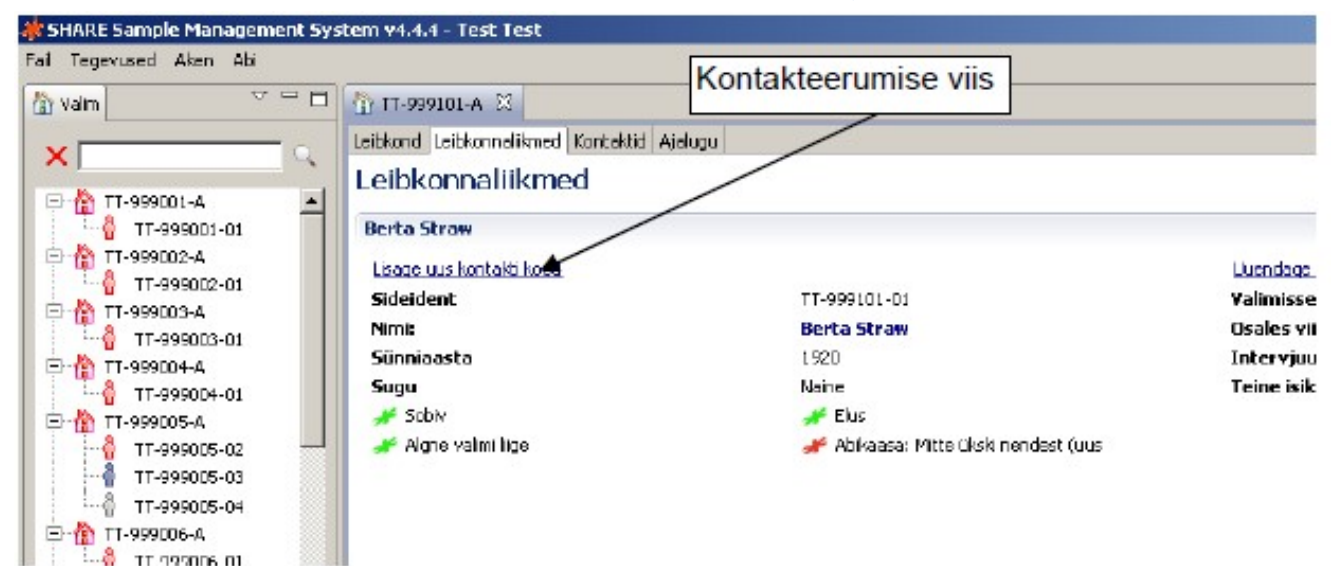

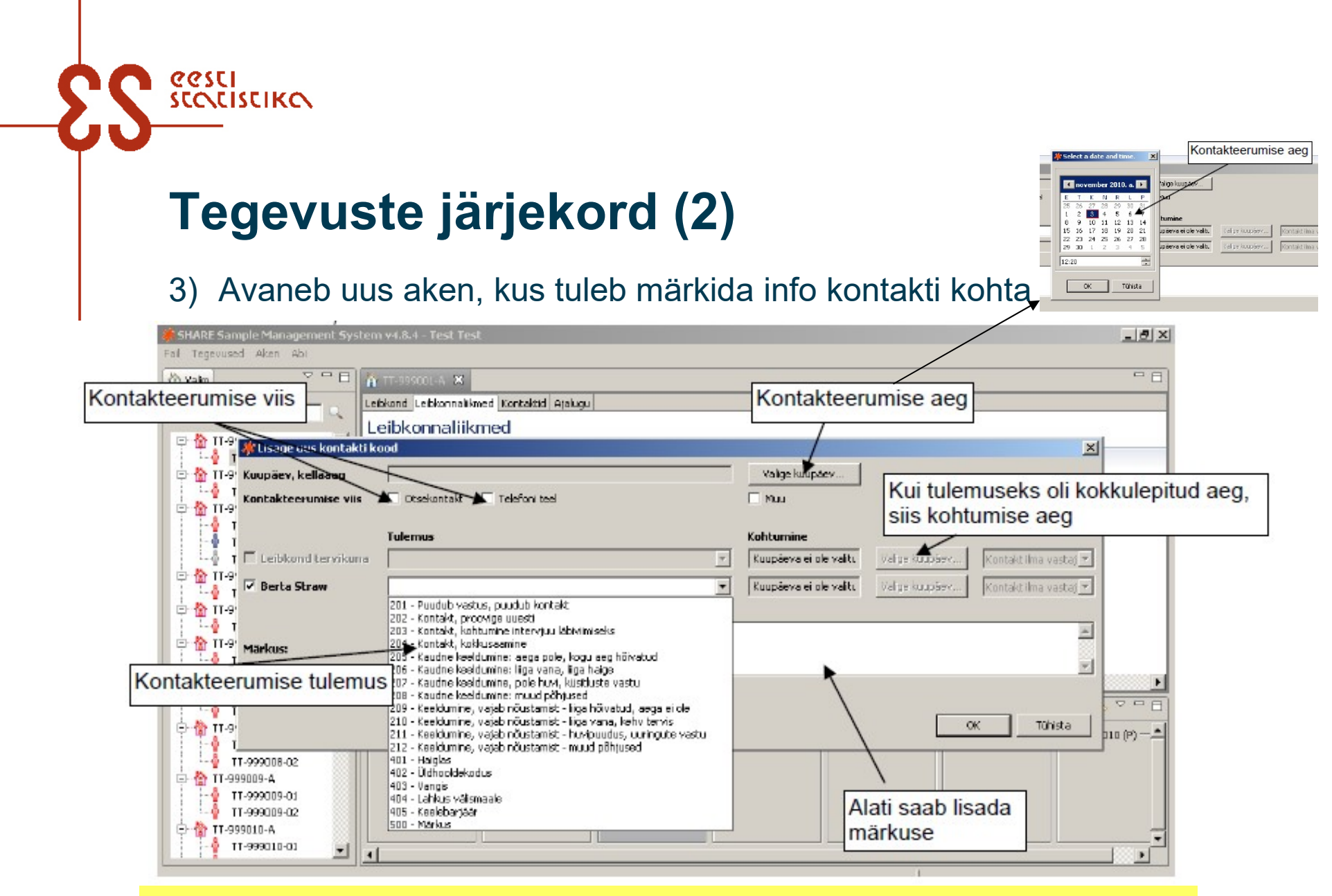

NB! Kontakti **ei pea märkima**, kui inimene kohe nõustub vastama. Valige kohe "Alusta leibkonnatabel". Kõikidel muudel juhtudel tuleb sisestada kontakt.

**Tulemuste koodid - LOOTUSTANDEV** 

- 201 Puudub vastus, puudub kontakt
- 202 Kontakt, proovige uuesti
- 203 Kontakt, kokkulepe intervjuu läbiviimiseks
- 204 Kontakt, kokkusaamine
- 401 Haiglas: valimiisik viibib haiglas kogu uuringuperioodi. NB! <u>Intervjuu</u> <u>tehakse haiglas</u>. Kui haiglas ollakse lühikest aega siis oodatakse kuna inimene on kodus tagasi ja intervjuu tehakse kodus
- 402 Üldhooldekodus: valimiisik viibib hooldekodus ning hooldekodus viibimise aeg on olnud või planeeritud kauem kui aasta. NB! <u>Intervjuu tehakse</u> <u>hooldekodus</u>

eesci

COLISCIKO

## **Tulemuste koodid – PEHME KEELDUMINE**

• 205 - Keeldumine, hõivatud, ajapuudus - on lootust, et leiab sobiva aja

eesci

- 206 Keeldumine, liiga vana, kehv tervis on lootust, et paraneb või leiab kellegi vastamisel appi
- 207 Keeldumine, huvi puudus uuringute vastu on lootust, et õnnestub motiveerida
- 208 Keeldumine, muud põhjused on lootust põhjused kõrvaldada.

Pehme keeldumine annab lootust, et vastaja keeldumine ei ole veel lõplik ning tuleb jätkata tööd vastama veenmiseks. Ükski nendest koodidest **ei tohi jääda** töö lõpetamisel viimase kontakti koodiks.

## **Tulemuste koodid – KINDEL KEELDUMINE**

- 209 Kindel keeldumine, liiga hõivatud, aega ei ole
- 210 Kindel keeldumine, liiga vana, kehv tervis
- 211 Kindel keeldumine, huvi puudus uuringute vastu
- 212 Kindel keeldumine, muud põhjused

eesci

COLISCIKO

Kindel keeldumine tähendab **vastaja lõplikku keeldumist** uuringus osalemast. Töö lõpetamisel võivad jääda viimase kontakti koodiks.

Kindla keeldumise puhul võetakse inimestega kontakti uuringu koordinaatorite poolt. Eelnevalt konsulteeritakse küsitlejaga iga juhtumi kohta eraldi.

eesti statistika

# Muud tulemuste koodid

- **301 Surnud. NB!** Kasutada ainult siis, kui leibkonnatabelit ei ole võimalik täita.
- **406 Kolinud**, uus aadress teada. Tuleb otsida
- **407 Leibkond kolinud** ja uus aadress on teadmata. Tuleb otsida
- 408 Aadressi ei ole olemas. Tuleb otsida

#### VÄLJALANGEMINE

- 403 Vangis. NB! Proxy-intervjuud ei tohi teha!
- 404 Lahkus alaliselt välismaale. NB! Proxy-intervjuud ei tohi teha!
- 405 Keelebarjäär

Töö lõpetamisel võivad jääda viimase kontakti koodiks.

### Kokkuleppe muutmine

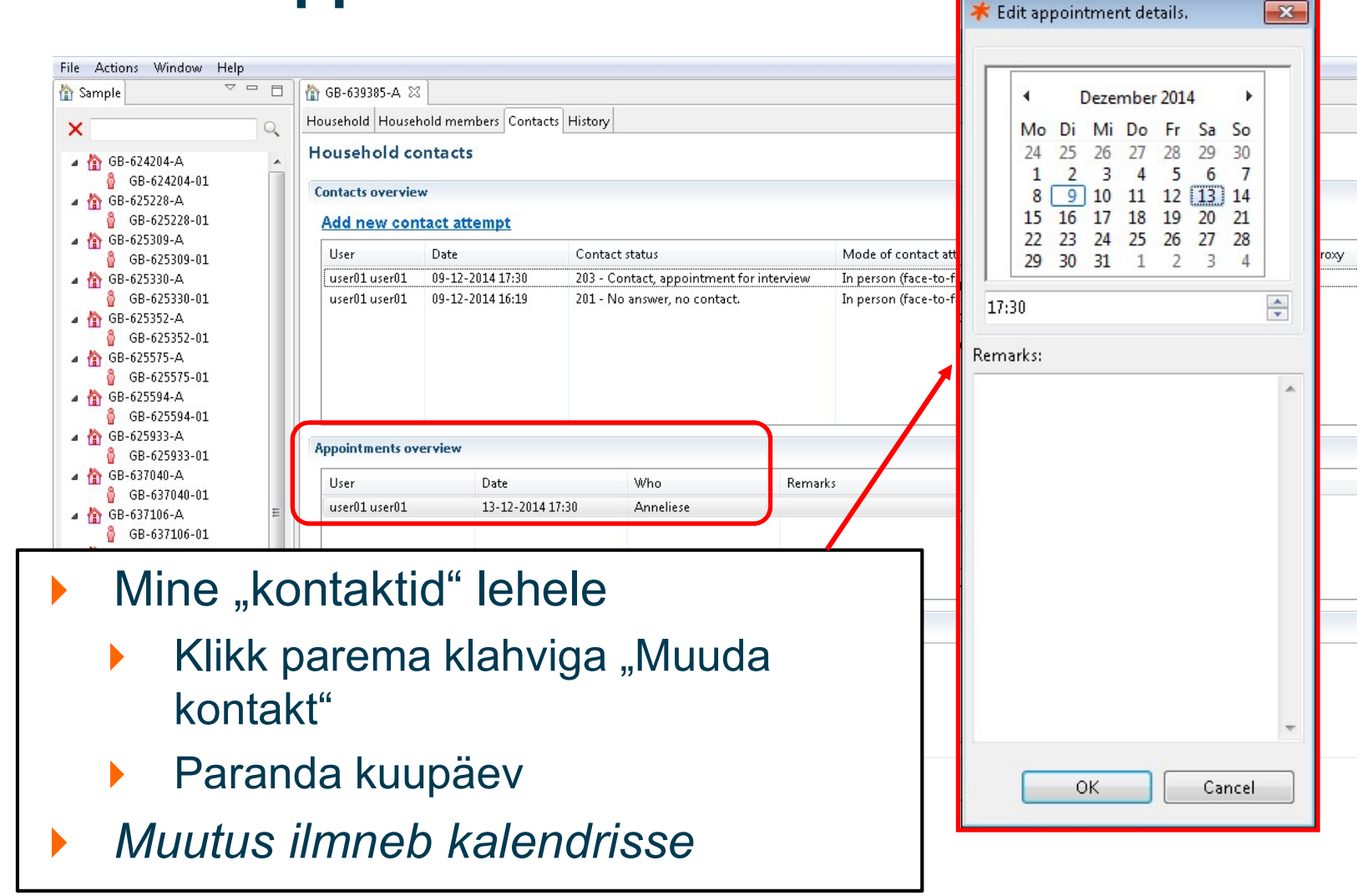

eesti statistika

# **Tegevuste järjekord (3)**

#### Esimene samm intervjuu alustamiseks alati - leibkonna kaardistus

- Kui leibkond on valmis intervjuuks, siis tuleb avada üleval äärest lehekülg "Leibkond" ning valida "Alustage leibkonnatabelit", kus tuleb täita andmed leibkonnaliikmete kohta. Vali keel, Eesti või Vene, ise tõlkida ei ole lubatud!. Saab valida 2 korda – enne LEIBKONNATABELI algust ja enne INTERVJUU algust.
- Leibkonnatabelit võib täita suvaline leibkonnaliige, isegi see, kes ei sobi vastama
- Leibkonnatabeli osa täitmisel annab programm automaatselt teada, keda tuleb küsitleda.

NB! Leibkonnatabelit tuleb täita äärmiselt hoolikalt. Kui sinna tekib viga, siis võite intervjueerida valet inimest. Kui Te vajutate "valmis", siis muutusi enam sisse viia ei ole võimalik!

| Leibkond Lei | bkonnaliikmed Kontaktid Ajalus | gu                                   |                                   |
|--------------|--------------------------------|--------------------------------------|-----------------------------------|
| Leibkond     | I - TT-999001-A                |                                      |                                   |
| Leibkonnair  | nfo                            |                                      | Leibkonna olek                    |
| Sideident    | TT-999001-A                    | Esimene telefoninumber: 020-12367212 | Osaleb                            |
| Leibkonna    | nimi: Straw                    | Teine telefoninumber:                | Oodatakse leibkonnatabeli lõpetam |
| Esimene e-   | -kiri:                         | Teine e-kiri:                        |                                   |
| Aadressiinfe | 0                              |                                      | Leibkonna toimingud               |
| Tānav:       | Klaverstraat                   | Number: 55                           | Lisage uus kontakti kood          |
| Linn:        | Amsterdam                      | Sihtnumber: 1023 BA                  | Alustage leibkonnatabelit         |
|              |                                |                                      | Paigutage leibkond ümber          |
|              |                                |                                      | Lisage uus alaline aadress        |
|              |                                |                                      | Sisestage telefoninumbrid         |
|              |                                |                                      | Lisage uus kohtumine              |

Palun uuendage nimed õigeks SMS'is Nimede kirjapilt on erinevates kohtades erinev ja ei tea, kuidas kirjadele panna

eesci

SLIKO

| as teie nimi on õigesti kirjutati                                           | ud? (ALICE / BRIAN | )                                         |                                              |       |
|-----------------------------------------------------------------------------|--------------------|-------------------------------------------|----------------------------------------------|-------|
| ui nimi on kirjutatud valest                                                | i, sisestage paran | latud nimi. Perekonnanimi on vabatahtlik. |                                              |       |
|                                                                             |                    |                                           |                                              |       |
|                                                                             |                    |                                           |                                              |       |
|                                                                             |                    |                                           |                                              |       |
|                                                                             |                    |                                           |                                              |       |
|                                                                             |                    |                                           |                                              |       |
|                                                                             |                    |                                           |                                              |       |
| A lab ainti an Sina                                                         |                    |                                           |                                              |       |
| <ol> <li>Jan, nimi on oige</li> <li>Fi nimi kiriutatakse teisiti</li> </ol> |                    |                                           |                                              |       |
|                                                                             | Eesnimi            | Perekonnanimi (vabatahtlik)               |                                              |       |
|                                                                             |                    |                                           |                                              |       |
|                                                                             |                    |                                           |                                              |       |
|                                                                             |                    |                                           |                                              |       |
|                                                                             |                    |                                           |                                              |       |
|                                                                             |                    |                                           |                                              |       |
|                                                                             |                    |                                           |                                              |       |
|                                                                             |                    |                                           |                                              |       |
|                                                                             |                    |                                           |                                              |       |
|                                                                             |                    |                                           |                                              |       |
|                                                                             |                    |                                           | < <u>Back</u> <u>Next</u> > <u>Finish</u> Ca | ancel |

# Palun hoolega kontrollida sünniaega

| Teie sündisite mai 1994. Kas see on õige?                                   |                                              |                                                     |                                    |  |  |
|-----------------------------------------------------------------------------|----------------------------------------------|-----------------------------------------------------|------------------------------------|--|--|
| iui sünnikuu ja /või -aasta ei ole õiged, märkig<br>Ei tea/keeldumine".     | e õige. Kui vastaja keeldub sünniaega ütlema | st, siis püüdke seda hinnata ligikaudselt. Kui seda | ei ole võimalik teha, siis märkige |  |  |
|                                                                             |                                              |                                                     |                                    |  |  |
| 1. Jah, sünnikuu ja -aasta on õiged.<br>5. Ei, sünnikuu või -aasta on vale. |                                              |                                                     |                                    |  |  |
| Sünnikuu on                                                                 |                                              |                                                     |                                    |  |  |
| 9. Ei tea/ keeldumine                                                       |                                              |                                                     |                                    |  |  |
|                                                                             |                                              |                                                     |                                    |  |  |
|                                                                             |                                              |                                                     |                                    |  |  |
|                                                                             |                                              |                                                     |                                    |  |  |
|                                                                             |                                              | < Back                                              | ext > Einish Cancel                |  |  |
|                                                                             |                                              |                                                     |                                    |  |  |

# Õige koht, kus saab märkida, et isik on surnud

| <ul> <li>Xas SHAKIRA elab (veel) selles leibkonnas?</li> <li>1. Jah</li> <li>5. Ei</li> <li>6. Kolis ära</li> <li>7. Ei ole kunagi seal elanud/vastajale tundmatu</li> <li>8. on sumud</li> </ul> |
|----------------------------------------------------------------------------------------------------|
| 1. Jah<br><u>5</u> . Ei<br>○ <u>6</u> . Kolis ăra<br>○ <u>7</u> . Ei ole kunagi seal elanud/vastajale tundmatu<br>◎ <u>8. on sumud</u>                                                            |
|                                                                                                    |

eesti statistika

# Tegevuste järjekord (4)

- 4) Põhiküsitluse algus pärast leibkonnatabeli täitmist
  - tekib sobiva leibkonna liikme juurde valik "Alustage SHARE elukäiguküsitlust"
  - programm automaatselt annab ette selle valiku neile, kellega tuleb intervjuu läbi viia
- Kui intervjuu on mingil põhjusel jäänud poolikuks, siis saab seda igal hetkel jätkata, ekraanil vajutades *"Jätkake intervjuud"* valikut. vastatud küsimuseni jõudmiseks vajutage klaviatuuril "End" nuppu

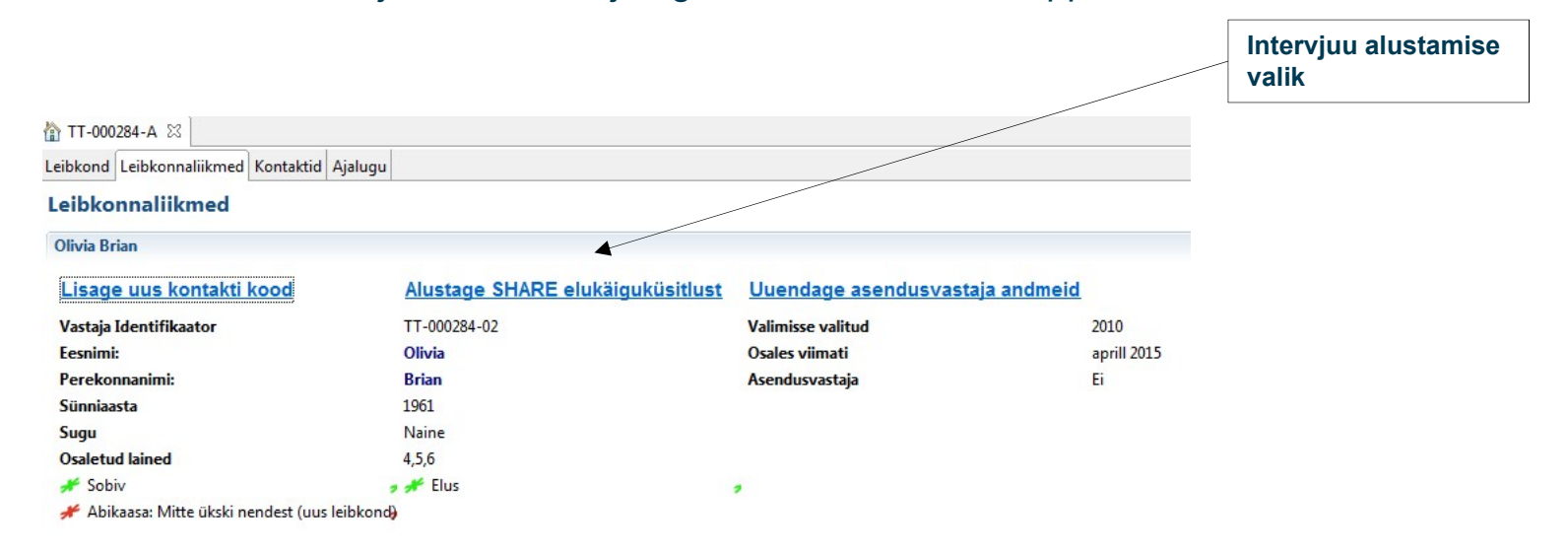

## Andmete sünkroniseerimine

**003CI** 

SCOLISCIKO

Andmete edastamiseks tuleb teil luua ühendus internetiga.

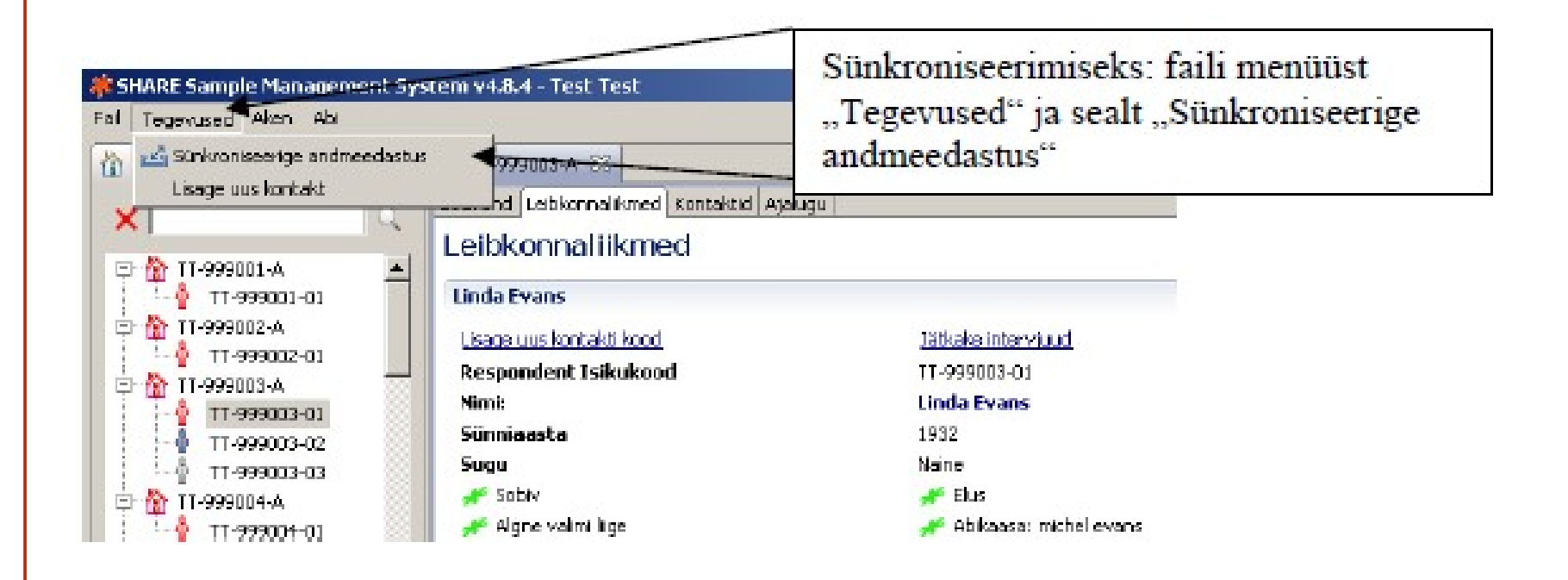

# SMS programmi leibkonna värvimuutused

a 🏠 GB-100828-A

**CGSCI** 

**SCOCISCIKO** 

- 👌 GB-100828-02
- GB-103863-A GB-103863-02
- 🔺 🏠 GB-103925-A
  - GB-103925-03 GB-103925-06
- 🔺 🏠 GB-103991-A
  - GB-103991-01
- ⊿ 🏠 GB-104004-A
  - GB-104004-01
- GB-104885-A GB-104885-02
- a 🟠 GB-104885-B
- GB-104885-01
- GB-107852-A
  GB-107852-01
  GB-107852-05

- Sobiv leibkond
- Mitte sobiv leibkond
- Leibkond ühe sobiva ja ühe mittesobiva vastajaga
- Kõik intervjuud tehtud, sünkroniseerimata
  - Kõik intervjuud tehtud, sünkroniseeritud
- Leibkond on lagunenud kaheks
- Uus leibkond tekkinud lagunemise tulemusel
- Leibkond uue sobiva partneriga

# ERIJUHTUM – leibkonnaliikmed on surnud ja leibkonnatabelit ei ole võimalik täita

Märgi kood 301

- Ainult leibkonnaliikme tasemel
- Sisesta avanevas aknas
   vähemalt surma aasta ja kuu

| Date, time              | 20-01-2014 17:47  |                  |                       | Select dat          | ev |
|-------------------------|-------------------|------------------|-----------------------|---------------------|----|
| Mode of contact attempt | 📝 In person (face | * month and year | r of death            | ×                   |    |
|                         | Result            | Month            | aler Can you tell met | ine month and year: |    |
| Household as a whole    |                   | Year             |                       |                     | 0  |
| <b>V</b> Amelie Jagger  | 301 - Deceased    |                  | ОК                    | Cancel              | 0  |
| Romarki                 |                   |                  |                       |                     |    |

- KUI LEIBKONNA LIIGE ON SURNUD JA ON KEDAGI, KES SAAB ANDA INFORMATSIOONI, TULEB TEOSTADA ELULÕPUINTERVJUU (KÜSITLUSEST VÄLJAARVAMISE INTERVJUU).
- ÄRA KASUTA KOODI 301, VAID KOHE HAKKA TÄITMA LEIBKONNATABEL

## Kokkuvõte

eesci

COLISCIKO

#### 1) SMS programmi saad kasutada

Testimiseks kasutajatunnus: test ja parool: test

Reaalse küsitluse läbiviimiseks saad oma kasutajatunnuse ja parooli küsitlusjuhilt. <u>NB! Ära paroole segamini aja!</u>

2) Share intervjuu loetakse kaotsi läinuks alles siis kui on kontakteerutud vähemalt 6`l korral, millest vähemalt 2 kontakti peab olema tehtud päevasel ajal!

#### 3) Tegevuste järjekord intervjuu läbiviimisel:

- 1. logi SMS programmi sisse
- 2. otsi leibkondade seast õige leibkond
- 3. märgi iga tehtud kontakt SMS programmi
- 4. intervjuu alustamine leibkonna kaardistus
- 5. intervjuu jätk põhiküsitluse algus a) intervjuu põhiliikmega ja
  b) põhiliikme partneriga või intervjuu mõlema paneeli leibkonna liikmega
- 6. vajadusel surnud isiku kohta elulõpuintervjuu
- 7. vajadusel proxy andmete sisestamine
- 8. andmete sünkroniseerimine

eesti statistika

# Eesti moodul

- 1. Ava Eesti moodul alati vastaja juures peale Share põhiankeedi lõpetamist kasutades selleks eraldi ikooni "**TÄHT**"
- 2. Eesti moodulit tuleb alustada kõikide vastajate puhul (k.a. elulõpuintervjuu puhul)
- 3. Seejärel vali "uus"
- 4. Sisesta ÕIGE pidcom!!!
- 5. Võimalusel sisestage vastaja isikukood. See on ainukene võimalus tuvastada vastaja, kui teete vea pidcomis.
- 6. Programm kontrollib automaatselt, milliseid küsimusi tuleb isikule esitada ja milliseid mitte.

NB! Eelmises laines oli vigu umbes pooltes pidcomides. Põhiline viga - valed viimased kaks numbrit – isiku tunnus.

- Eesti moodul sisaldab küsimusi leibkonna elukoha (valikmenüüga), keele, isiku emakeele ja eesti keele valdamise taseme kohta (ainult mitte-eestlased).
- Lisaks on 7. laine eesti moodulis küsimused sotsiaalteenuste kättesaadavuse kohta. Oluline, et vastaja hindaks seda, kuivõrd ligipääsetavaks need teenused on talle tehtud, mitte seda, kas tema enda piirangud ei luba neid teenuseid kasutada.
- Eesti moodul annab teada, kui paneeli liikmel tuleb võtta nõusolekulehele allkiri

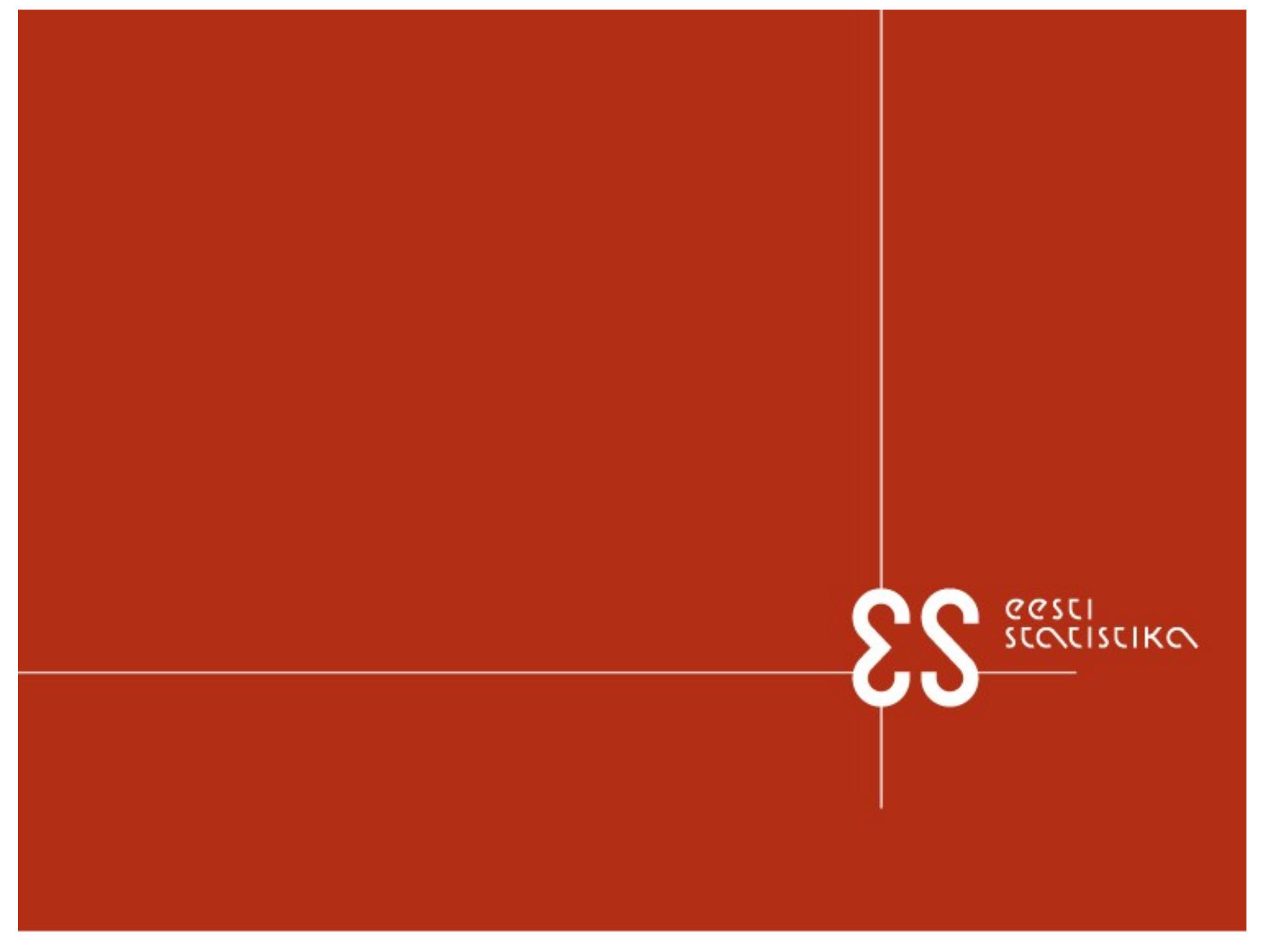